# **D-Link**<sup>®</sup>

## **DSA-3110**

### Концентратор доступа Hot-spot edition

Руководство пользователя

Rev. 0.01 (May. 2007)

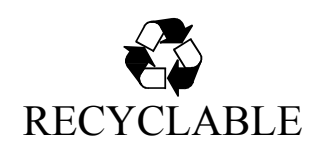

#### Оглавление:

| Описание устройства                                    | 3   |
|--------------------------------------------------------|-----|
| Типовые схемы подключения                              | 4   |
| Функция преобразования сетевых адресов NAT             | 7   |
| Характеристики DSA-3110 Hotspot edition                | 8   |
| Установка                                              | 9   |
| Включение DSA-3110 Hotspot edition. Начало работы с    |     |
| устройством                                            | 9   |
| Подключение к Web-интерфейсу                           | 9   |
| Настройка устройства с помощью WEB-интерфейса          | .12 |
| Сеть                                                   | .12 |
| Настройка сетевых интерфейсов                          | .13 |
| Трансляция сетевых адресов                             | .16 |
| Серверы имен                                           | .17 |
| DHCP Сервер                                            | .18 |
| Группы                                                 | .19 |
| Пользователи                                           | .22 |
| Статистика по активным пользователям                   | .25 |
| Получение статистики пользователем публичного доступа. | .26 |
| Настройки печати чеков                                 | .27 |
| Система                                                | .28 |
| Пароль администратора                                  | .29 |
| Конфигурация                                           | .30 |
| Обновление ПО                                          | .31 |
| Системное время                                        | .32 |
| Журнал выполнения операций                             | .33 |

#### Описание устройства

DSA-3110 Hotspot edition представляет собой концентратор доступа с аутентификацией по протоколу HTTP для подключения пользователей к сервисам глобальных сетей (например, Internet). Устройство обеспечивает подключение и авторизацию пользователей, а также выдачу статистики по подключениям локально (на WEB интерфейс устройства).

DSA-3110 Hotspot edition предоставляет законченное решение, обеспечивающее подключение клиентов к Интернет с выдачей статистики по израсходованному трафику и или времени.

Кроме того, DSA-3110 Hotspot edition - это шлюз, специально разработанный для предоставления одновременного широкополосного доступа к Интернет пользователям публичной (Public) и частной (Private) сети, при этом шлюз отделяет и защищает частную сеть от общедоступной сети, имея два различных интерфейса подключения для пользователей публичной и частной сети.

С помощью DSA-3110 Hotspot edition, в течение всего нескольких минут ваша организация сможет создать зону общественного доступа (в том числе беспроводного), сохраняя при этом частную сеть, которая не будет доступна извне и из публичного сегмента доступа.

Вне зависимости от размера и профиля компании, DSA-3110 Hotspot edition совместно с точкой доступа или коммутатором является лучшим выбором для быстрого создания раздельных зон публичного и частного доступа.

Для упрощения обслуживания зоны общественного доступа (hot-spot) DSA-3110 Hotspot edition может использоваться совместно с термопринтером чеков (поставляется отдельно), что позволяет снизить накладные расходы использования устройства и проводить создание пользовательских записей (аккаунтов) во внутренней базе устройства автоматически силами неквалифицированного в сфере IT персонала (например, официантов, барменов, метрдотелей).

DSA-3110 Hotspot edition совместим с большинством популярных операционных систем, включая Macintosh, \*BSD, UNIX, Linux и Windows, и может быть интегрирован в крупную сеть.

#### Типовые схемы подключения

На рисунках 1-3 представлены типовые схемы применения DSA-3110 Hotspot edition.

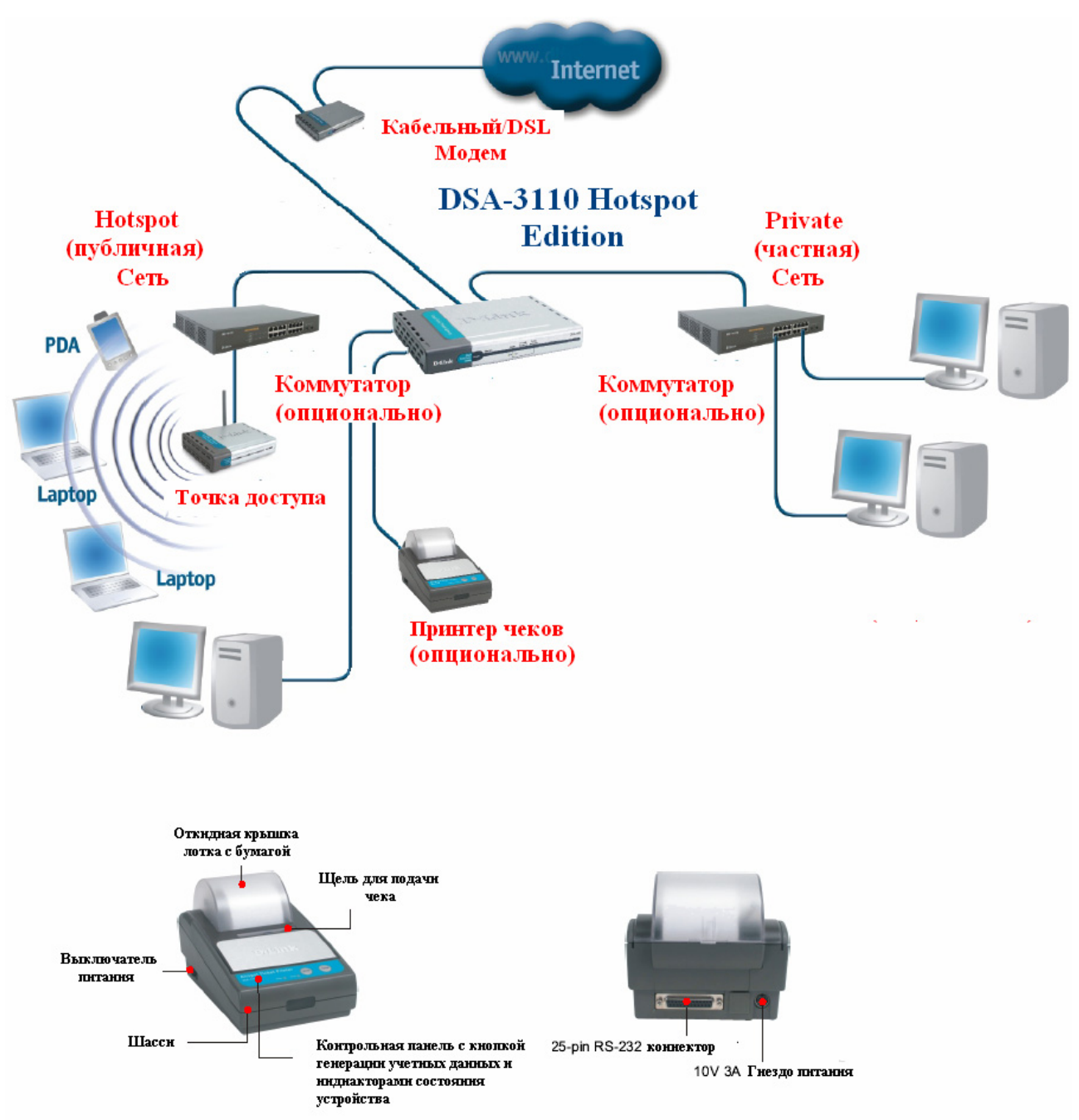

Рисунок 1. Обобщенная схема использования DSA-3110 Hotspot edition в зоне общественного доступа

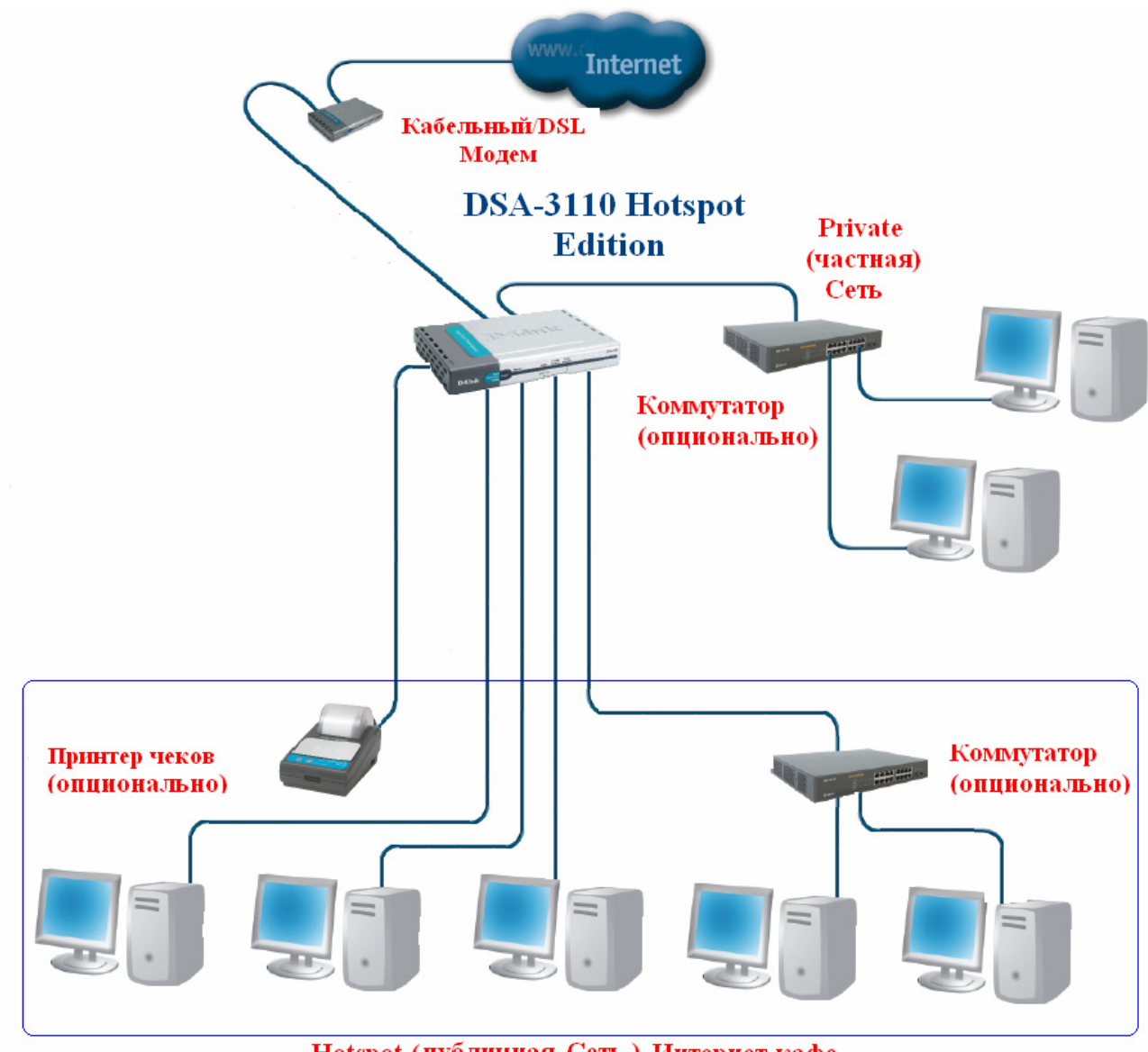

Hotspot (публичная Сеть ) Интернет-кафе

Рисунок 2. Пример использования DSA-3110 Hotspot edition в Интернет- кафе

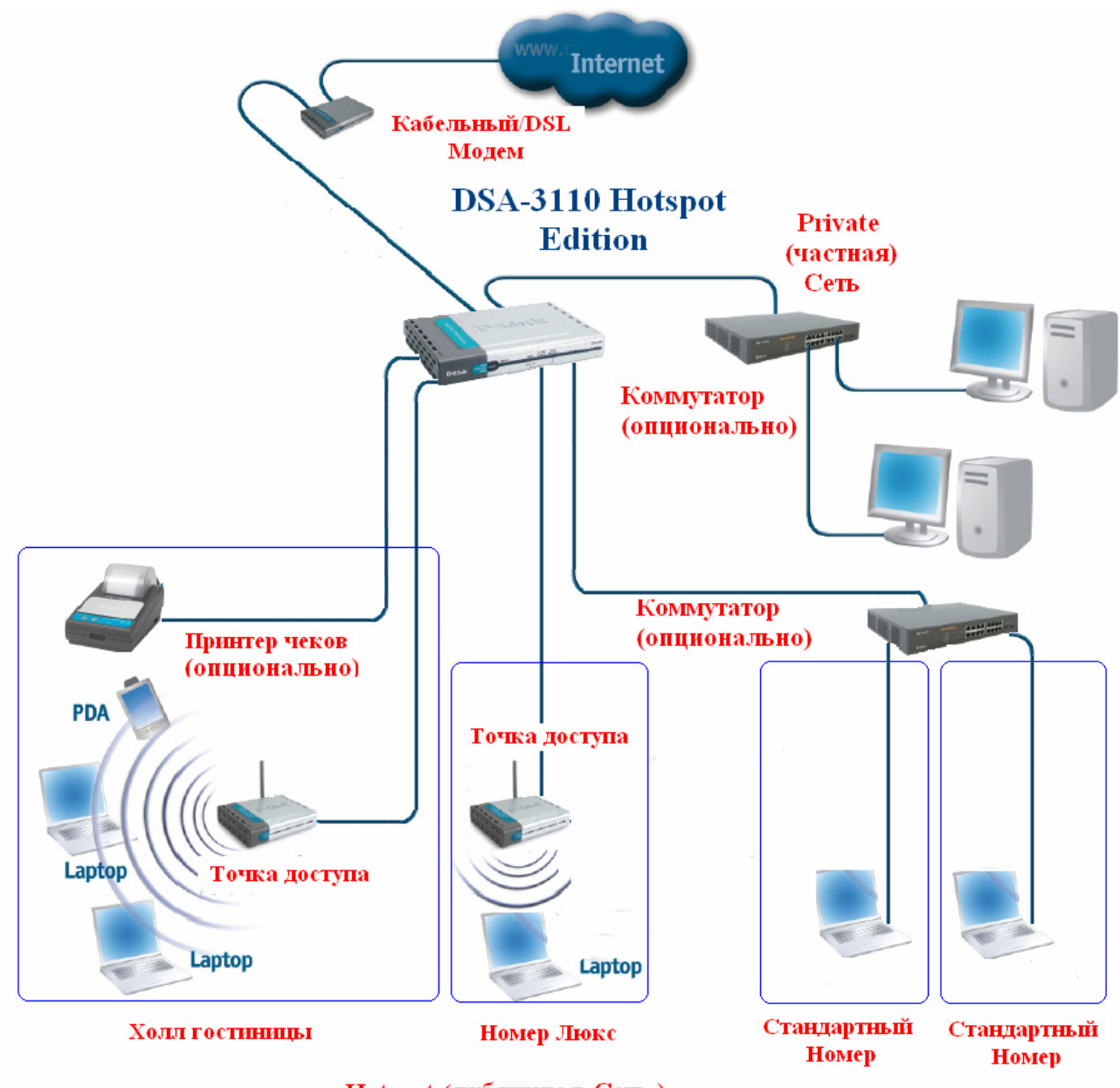

Hotspot (публичная Сеть ) гостиницы

Рисунок 3. Пример использования DSA-3110 Hotspot edition в гостинице.

#### Функция преобразования сетевых адресов NAT

Служба NAT (Network Address Translation) представляет механизм использования одних и тех же приватных IP-адресов в нескольких внутренних подсетях, уменьшая тем самым потребность в зарегистрированных IP-адресах.

Устройство, поддерживающее функцию NAT, располагается на границе внутренней и внешней сети и преобразует внутренние локальные адреса в уникальные глобальные IPадреса перед отправкой пакетов во внешнюю сеть. Преобразование, осуществляемое NAT, может быть *статическим* или *динамическим*. *Статическое преобразование* происходит в том случае, если пользователь самостоятельно конфигурирует адреса в таблице соответствий. При этом конкретные внутренние адреса отображаются в заранее указанные внешние адреса. При *динамическом преобразовании* пограничное устройство с функцией NAT настраивается таким образом, чтобы внутренние адреса преобразовывались во внешние из заранее определенного пула адресов. Также несколько внутренних узлов сети могут использовать один внешний IP-адрес, позволяя экономить адресное пространство.

#### Характеристики DSA-3110 Hotspot edition

#### Аппаратные характеристики:

- Процессор: Intel Xscale
- 64MB RAM
- 16 MB Flash ROM
- 7 портов 10/100Base-TX Fast Ethernet
- 2 LAN интерфейса (1 Public LAN, 1 Private LAN) 10/100Base-TX
- Встроенный 4 портовый коммутатор (интерфейс Public LAN)
- 2 WAN интерфейса 10/100Base-TX
- Внешний блок питания 5В 3А
- Светодиодные индикаторы питания и состояния подключений к интерфейсам
- Консольный порт RS-232 (для подключения принтера чеков)

#### Программное обеспечение:

- Базовая операционная система: Linux
- Авторизация подключений: локально по протоколу НТТР
- Поддержка протокола HTTPs (для авторизации пользователей и/или настройки устройства)
- Поддержка до 500 пользователей в локальной базе данных
- Поддержка до 100 групп пользователей (тарифов) в локальной базе данных
- Вывод статистики локально
- Поддержка квот по времени и трафику
- Встроенный DHCP сервер
- NAŤ
- WEB-интерфейс управления
- SSH-сервер
- Интерфейс командной строки CLI
- Telnet сервис (по умолчанию отключен)
- Конфигурация интерфейсов со статическим адресом, DHCP
- Многочисленные возможности iptables, ip и других утилит, доступные для настройки через стандартную командную строку встроенного Linux.

#### Установка

DSA-3110 обеспечивает возможность конфигурирования на основе Web- интерфейса, что позволяет использовать в качестве станции управления любой компьютер, оснащенный Webбраузером, независимо от операционной системы, и через защищенный командный режим SSH( читайте об этом подробнее в документе DSA-3110 Hotspot edition CLI Guide).

#### Включение DSA-3110 Hotspot edition. Начало работы с устройством.

Перед тем, как начать настройку концентратора доступа, необходимо установить с ним физическое соединение. Для этого потребуется:

- 1. Компьютер с OC Linux, \*BSD, UNIX, Windows или MacOS
- 2. Web-браузер с поддержкой JavaScript (Mozilla, Netscape Navigator, Microsoft IE, Opera...)
- 3. Кабели Ethernet для подключения к сети (RJ-45)

Далее:

- 1. Подключите один конец кабеля RJ-45 к любому из портов строенного коммутатора LAN1 (порты 4-7), а другой конец к доступному порту Ethernet компьютера или коммутатора существующей локальной сети.
- 2. Подключите адаптер питания, включенный в комплект поставки к устройству и к сети питания 220В.

#### Подключение к Web-интерфейсу

Web-интерфейс управления состоит из дружественного пользовательского графического интерфейса (GUI), запускающегося на клиенте и HTTP-сервера, запускающегося на DSA-3110 Hotspot edition. Связь между клиентом и сервером обычно осуществляется через TCP/IP соединение с номером порта HTTP равным 80.

Для того чтобы подключиться к Web-интерфейсу управления устройства, на рабочей станции необходимо запустить Web-браузер, в адресной строке которого ввести IP-адрес DSA-3110 Hotspot edition. IP-адрес DSA-3110 Hotspot edition установленный по умолчанию 192.168.1.254:

- 1.Откройте Web-браузер
- 2.Введите IP-адрес DSA-3110 Hotspot edition (http://192.168.1.254)

<u>Примечани</u>е: Если вы изменили IP-адрес, назначенный DSA-3110 Hotspot edition по умолчанию, убедитесь, что был введен правильный IP-адрес.

<u>Внимание</u>: На устройстве также доступен HTTPS сервер. Он может быть использован по желанию пользователю через введение в адресной строке Web-браузера IP-адрес DSA-3110 Hotspot edition с префиксом https:// . Связь между клиентом и сервером для HTTPS сервера обычно осуществляется через TCP/IP соединение с номером порта равным 443.

По умолчанию для административного (привилегированного) доступа установлены следующие имя пользователя и пароль:имя пользователя (User name) - admin, пароль (Password) - admin.

В целях повышения безопасности сети настоятельно рекомендуется изменить пароль администратора. Пожалуйста, перейдите на вкладку Система -> Пароль администратора для смены пароля. После успешной регистрации появится окно системной статистики:

| 🥹 Управление DSA 3110 HotSpot Edition -                   | Mozilla Firefox            |                         |
|-----------------------------------------------------------|----------------------------|-------------------------|
| Файл Правка <u>В</u> ид Переход <u>З</u> акладки <u>И</u> | нструменты <u>С</u> правка | ۵<br>این                |
| D-Link<br>Building Networks for People                    | DSA 3110 HotSpot Edition   | English                 |
| Систем Систем                                             | ная статистика             |                         |
| ОСИСТЕМНАЯ СТАТИСТИКА                                     | Используемая память:       | 33120 / 62312 KB        |
| О Активные пользователи                                   | Загрузка процессора:       | 0.00 %                  |
| Опользователи к                                           | оличество пользователей:   | 0/2                     |
| ОГруппы                                                   | Количество соединений:     | 122                     |
| Онастроики печати чеков                                   | Версия прошивки:           | 1.3.1-beta-r6 (hotspot) |
| Система                                                   | Версия веб-интерфейса:     | Jun 1 2007 15:31:56     |
| Выход                                                     |                            |                         |
|                                                           |                            |                         |
|                                                           |                            |                         |
|                                                           |                            |                         |
|                                                           |                            |                         |
|                                                           |                            |                         |
|                                                           |                            |                         |
|                                                           |                            |                         |
| 101 W1400000                                              |                            |                         |
| • Все права защищены • © 2007 •                           |                            | ×                       |
| Готово                                                    |                            |                         |

Рисунок 4. Окно статистики системы.

В устройстве имеется встроенная возможность переключения языка Web-интерфейса с помощью одного клика. Для этого нажмите на надпись **English** или **Russian** в правом верхнем углу экрана. Переключение языка доступно из любого меню и подменю.

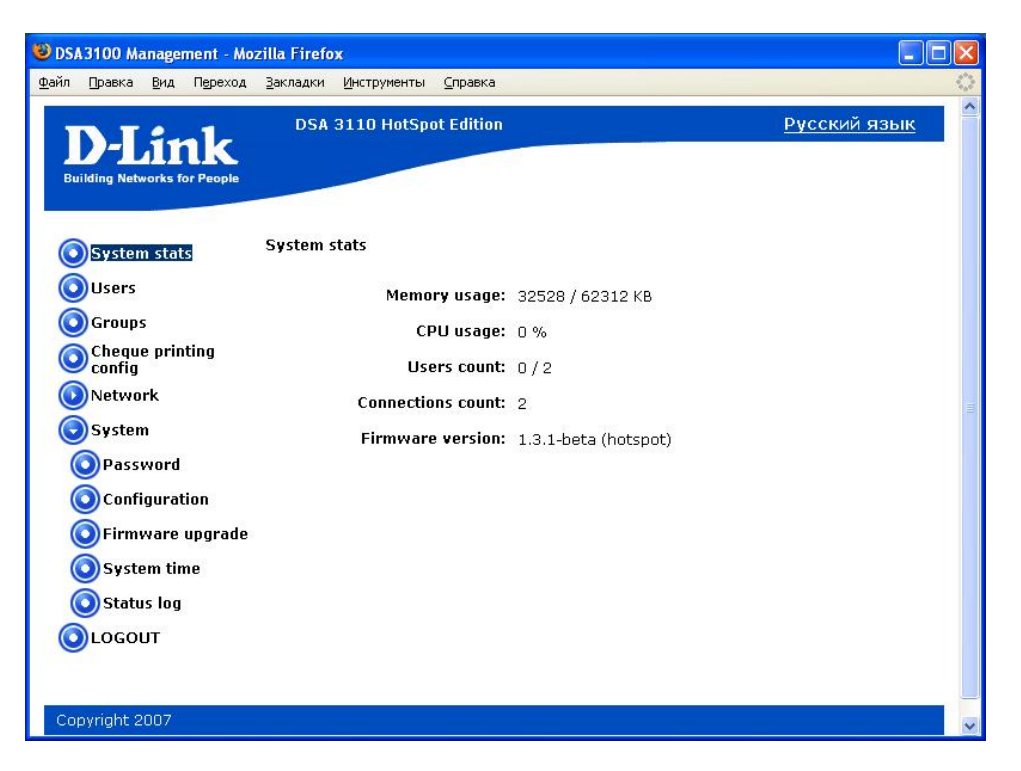

Рисунок 5. Окно статистики системы на английском языке

Внимание: Для применения некоторых настроек (например, настроек сетевых интерфейсов), измененных в меню Web-интерфейса устройства требуется сохранить произведенные изменения в меню Система->Конфигурация->Сохранить и перезагрузить устройство (в меню Система-> Перезагрузить)

#### Настройка устройства с помощью WEB-интерфейса

#### Сеть

Данный пункт меню используется для четырех целей:

- Настройки сетевых параметров физических интерфейсов устройства;
- Настройки трансляции адресов (NAT).
- Настройки серверов имен (DNS) и доменов поиска
- Настройки встроенного DHCP сервера

Номера портов 1-7 нанесенные на корпус устройства имеют следующую привязку к функциональным внутренним интерфейсам:

Порты 4-7 - Интерфейс LAN1 (Public LAN). Эти порты предназначены для подключения устройств, которые образуют Hotspot Public сеть (например, точек доступа). Для подключенных на этот интерфейс пользователей производится обязательная аутентификация по протоколу http при любой попытке доступа к ресурсам широкополосного канала (например, сети Интернет), а также производится автоматический учет (аккаунтинг) передаваемых данных по времени или трафику.

Порты 4-7 представляют собой коммутатор с изолированными портами (т.е. передача пакетов между портами коммутатора запрещена, только на другие интерфейсы).

- Порт 3 Интерфейс LAN2 (Private LAN). Этот порты предназначен для подключения устройств, которые образуют внутреннюю (Private) сеть компании. Пользователи, подключенные на этот интерфейс, могут подключаться к широкополосному каналу без авторизации (авторизация присутствует, но она не обязательна).
- Порт 2 Интерфейс WAN2.Интерфейс служит для подключения к широкополосному каналу. По умолчанию отключен.
- Порт 1 Интерфейс WAN1.Интерфейс служит для подключения к широкополосному каналу (например, ethernet подключению или ADSL модему).

По умолчанию на устройстве имеется следующая конфигурация интерфейсов:

LAN1 - 192.168.1.254

LAN2 - 192.168.0.254

WAN1 – тип подключения DHCP

WAN2 – отключен

**Внимание:** доступ к WEB-интерфейсу устройства может быть получен только с LAN интерфейсов устройства (LAN1 или LAN2). Доступ к WEB-интерфейсу с WAN интерфейсов (WAN1 и WAN2) запрещен.

#### Настройка сетевых интерфейсов

• Откройте меню Сеть

| 🥑 Управление DSA3100 - Mozilla F                 | irefox                              |                               |                                       |
|--------------------------------------------------|-------------------------------------|-------------------------------|---------------------------------------|
| Файл Правка <u>В</u> ид Переход <u>З</u> акла    | адки <u>И</u> нструменты <u>С</u> г | правка                        | 0                                     |
| <b>D-Link</b>                                    | DSA 3110 Ho                         | tSpot Edition                 | English                               |
| Building Networks for People                     |                                     |                               |                                       |
| ОСтатистика                                      | Сеть                                |                               |                                       |
| <ul> <li>Пользователи</li> <li>Сруппы</li> </ul> | Сетевые<br>интерфейсы               | Настройка сетевых интерфейсов |                                       |
| ОНастройки печати чеков                          | Трансляция<br>адресов               | Настройка трансляции адресов  |                                       |
| Сеть                                             | Серверы имен                        | Серверы имен                  |                                       |
| ОСетевые интерфейсы                              | <b>DHCP</b> сервер                  | Настройка DHCP сервера        |                                       |
| 🔘 Трансляция адресов                             |                                     |                               |                                       |
| ОСерверы имен                                    |                                     |                               |                                       |
| <b>О</b> НСР сервер                              |                                     |                               |                                       |
| Осистема                                         |                                     |                               |                                       |
| <b>О</b> Выход                                   |                                     |                               |                                       |
|                                                  |                                     |                               |                                       |
| • Все права защищены • © 200                     | 7•                                  |                               | · · · · · · · · · · · · · · · · · · · |

Рисунок 6. Меню Сеть.

• Выберите Сетевые интерфейсы

| 🥹 Управлен             | ие DSA3              | 100 - Mo:   | zilla Firefo     | x               |                |               |                   |                   |                | $\mathbf{X}$ |
|------------------------|----------------------|-------------|------------------|-----------------|----------------|---------------|-------------------|-------------------|----------------|--------------|
| Файл Правк             | а <u>В</u> ид        | Переход     | <u>З</u> акладки | Инструмен       | ты ⊆правка     |               |                   |                   |                | \$           |
| Building N             | Lin<br>etworks for   | k<br>People |                  | DSA 311         | .0 HotSpot Edi | tion          |                   |                   | <u>English</u> |              |
| Остат                  | истика               |             | Наст             | ройка сет       | гевых интерф   | ейсов         |                   |                   |                |              |
| ОПолі                  | зовател              | и           |                  |                 |                | Ст            | рок на стран      | ице: 5 💌          |                |              |
| ОГруп                  | пы                   |             | Ин               | терфейс         | IP-адрес       | Маска сети    | Тип<br>интерфейса | Способ<br>запуска |                |              |
| ОНаст                  | ройки п              | ечати че    | ков Іо           |                 | -              | -             | loopback          | Автоматически     |                |              |
| <b>О</b> Сеть          |                      |             | LAI<br>4-7       | N1 (ports<br>7) | 192.168.1.250  | 255.255.255.0 | static            | Автоматически     |                |              |
| OCer                   | евые ин              | терфей      | сы LAI<br>3)     | N2 (port        | 192.168.0.250  | 255.255.255.0 | static            | Автоматически     |                |              |
| 🔘 Тра                  | нсляци               | я адресо    | ов (W/<br>1)     | AN1 (port       | 192.168.7.250  | 255.255.255.0 | static            | Автоматически     |                |              |
| Cej                    | оверы и              | мен         | W/<br>2)         | AN2 (port       | -              | -             | dhcp              | Вручную           |                |              |
| О DH<br>О Сист<br>Выхи | СР серв<br>ема<br>Од | ep          |                  |                 |                |               |                   | Добавить          |                |              |
| • Все пра              | ва защи              | щены • (    | © 2007 •         |                 |                |               |                   |                   |                | ~            |

Рисунок 7. Меню Сеть -> Сетевые интерфейсы

- Выберите из списка интерфейс для конфигурирования и нажмите на «Изменить» для изменения настроек выбранного интерфейса.
- В появившейся форме выберите тип интерфейса: Статический, DHCP.

#### Настройка статического интерфейса

| 🕑 Управление DSA3100 - Mozilla F                      | irefox                                   |               |                     |         |
|-------------------------------------------------------|------------------------------------------|---------------|---------------------|---------|
| <u>Ф</u> айл Правка <u>В</u> ид Переход <u>З</u> акла | адки <u>И</u> нструменты <u>С</u> правка |               |                     | 0       |
| D-Link<br>Building Networks for People                | DSA 3110 HotSp                           | oot Edition   |                     | English |
| ОСтатистика                                           | Изменение интерфейса                     |               |                     |         |
| О Пользователи                                        | Имя:                                     | WAN1 (port 1) |                     |         |
| Отруппы                                               | Тип интерфейса:                          | Статическое   | ×                   |         |
| ОНастройки печати чеков                               | IP-адрес:                                | 192.168.7.251 |                     |         |
| Сеть                                                  | Маска сети:                              | 255.255.255.0 |                     |         |
| Осетевые интерфейсы                                   | IP-адрес сети:                           |               |                     |         |
| ОТрансляция адресов                                   | Широковещ-ый<br>IP-эллес:                |               |                     |         |
| 🔘 Серверы имен                                        | Размер пакета MTU:                       |               |                     |         |
| ОНСР сервер                                           | МАС адрес<br>интерфейса:                 |               |                     |         |
| Осистема                                              | Метрика:                                 |               |                     |         |
| <b>О</b> Выход                                        | Шлюз<br>по-умолчанию:                    | 192.168.7.1   |                     |         |
|                                                       | Способ запуска:                          | Автоматически | ~                   |         |
|                                                       | Перед запуском<br>выполнить:             |               |                     |         |
|                                                       | После запуска<br>выполнить:              |               |                     |         |
|                                                       | Перед остановкой<br>выполнить:           |               |                     |         |
|                                                       | После остановки<br>выполнить:            |               |                     |         |
|                                                       |                                          | Измени        | ть Возврат к списку |         |
| • Все права защищены • © 200                          | J7 •                                     |               |                     |         |
|                                                       |                                          |               |                     |         |

Рисунок 8. Настройка статического IP адреса на интерфейсе

- Имя: название конфигурируемого интерфейса
- Тип интерфейса: способ конфигурации данного интерфейса (статический)
- **IP-адрес**: присваиваемый интерфейсу IP-адрес
- Маска сети: маска подсети
- **IP-адрес сети**: адрес IP-сети конфигурируемого интерфейса, *необязательный параметр*, определяется автоматически по маске подсети.
- Широковещательный IP-адрес: адрес сети для рассылки широковещательных пакетов. *Необязательный параметр*, определяется автоматически по маске подсети.
- МАС-адрес интерфейса: аппаратный адрес для установки на интерфейс. *Необязательный параметр*.
- Размер пакета МТU: позволяет вручную сконфигурировать максимальный размер передаваемого интерфейсом пакета. *Необязательный параметр*.
- Метрика: метрика интерфейса. Позволяет назначить приоритет интерфейса. *Необязательный параметр*.
- Шлюз по умолчанию: IP-адрес шлюза по умолчанию. Задает адрес для маршрутизации пакетов во внешние сети (применим только для WAN интерфейсов). *Необязательный параметр*.
- Способ запуска: позволяет включить или выключить автоматический запуск данного интерфейса при загрузке устройства.
- Перед запуском выполнить, после запуска выполнить, перед остановкой выполнить, после остановки выполнить: позволяет выполнить команду ОС Linux при наступлении заданного события, например добавление маршрута и его удаление при включении и выключении интерфейса. *Необязательные параметры*.

**Внимание:** В WEB-меню постоянно отображаются текущие настройки только основных параметров интерфейса (Тип интерфейса, IP адрес, маска подсети, шлюз по умолчанию). Расширенные (необязательные) параметры (MAC адрес, метрика и другие) отображаются только до перезагрузки устройства. Кроме того, при указании пустого поля расширенного параметра его значение автоматически сбрасывается в значение по умолчанию (независимо от текущего значения). Таким образом, рекомендуется изменять сразу все необходимые расширенные параметры одновременно.

#### Настройка интерфеса DHCP

| Правка Вид Переход Закла | адки <u>И</u> нструменты <u>С</u> пра | зка           |                  |                |
|--------------------------|---------------------------------------|---------------|------------------|----------------|
| D-Link                   | DSA 3110 HotSp                        | oot Edition   |                  | <u>English</u> |
| Статистика               | Изменение интерфейс                   | a             |                  |                |
| Опользователи            | Имя:                                  | LAN2 (port 3) |                  |                |
| ) Группы                 | Тип интерфейса:                       | рнср          | ~                |                |
| Настройки печати чеков   | Имя хоста:                            |               |                  |                |
| Сеть                     | МАС адрес<br>интерфейса:              |               |                  |                |
| ОСетевые интерфейсы      | Способ запуска:                       | Автоматически | ×                |                |
| Трансляция адресов       | Перед запуском                        |               |                  |                |
| 💽 Серверы имен           | После запуска                         |               |                  |                |
| ОНСР сервер              | Перед остановкой                      |               |                  |                |
| Система                  | выполнить:<br>После остановки         |               |                  |                |
| Выход                    | выполни (р.                           | Изменить      | Возврат к списку |                |
|                          |                                       |               |                  |                |

Рисунок 9. Настройка DHCP клиента на интерфейсе.

- Имя: название конфигурируемого интерфейса
- Тип интерфейса: способ конфигурации данного интерфейса (DHCP)
- Имя хоста: имя для идентификации при получении адреса от сервера DHCP. *Необязательный параметр*.
- МАС-адрес интерфейса: аппаратный адрес для установки на интерфейс. *Необязательный параметр*.
- Способ запуска: позволяет включить или выключить автоматический запуск данного интерфейса при загрузке устройства.
- Перед запуском выполнить, после запуска выполнить, перед остановкой выполнить, после остановки выполнить: позволяет выполнить команду ОС Linux при наступлении заданного события, например добавление маршрута и его удаление при включении и выключении интерфейса. *Необязательные параметры*.

#### Трансляция сетевых адресов

Выберите этот пункт меню для настройки NAT (Network address translation). Данный пункт меню используется, чтобы объявить подсети, которым требуется трансляция адресов. Физический интерфейс, используемый для трансляции той или иной сети, выбирается автоматически на основании сетевых настроек, сделанных в пункте Сеть -Сетевые интерфейсы.

Кнопка «Включить/Выключить трансляцию адресов» используется для полного отключения в устройстве функции NAT.

Кнопка «Восстановление заводских настроек» используется для восстановления настроек по умолчанию для функции NAT.

По умолчанию функция NAT осуществляется для сетей 192.168.1.0/24 и 192.168.0.0/24

Изменение настроек NAT

- Откройте меню Сеть- Трансляция адресов
- Нажмите Редактировать

| 🥹 Управление DSA3100 - Mozilla Firefox                                               |         |
|--------------------------------------------------------------------------------------|---------|
| Файл Правка Вид Переход Закладки Инструменты Справка                                 | 0       |
| DSA 3110 HotSpot Edition                                                             | English |
| Остатистика Трансляция адресов (Включено)                                            |         |
| О Пользователи<br>О Группы                                                           |         |
| Онастройки печати чеков         192.168.0.0/24           Ость         192.168.1.0/24 |         |
| Остевне интерфейсы           Отрансляция адресов                                     |         |
| <ul> <li>Серверы имен</li> <li>DHCP сервер</li> </ul>                                |         |
| Осистема                                                                             |         |
| • Все права защищены • © 2007.•                                                      |         |

Рисунок 10. Меню Сеть – Трансляция адресов

- Введите подсеть и через слеш (/) маску подсети. Маска подсети может быть введена либо в обычном (четырехоктетном виде)- например 255.255.255.0, либо в виде так называемой маски переменной длины (например, /16 соответствует 255.255.0.0, /24 255.255.255.0, /30 255.255.255.252 и т. д.).
- Нажмите кнопку Сохранить.

#### Серверы имен

Это пункт предназначен для добавления в систему серверов имен (DNS серверов) и доменов поиска.

Первые используются для определения IP по имени сервера в Интрасетях или Интернете (обычно указываются провайдером или назначаются администратором сети), вторые нужны для автоподстановки домена первого или второго уровня при указании неполного имени (например, при значении этого параметра **.ru**, указываете yandex - подставляется yandex.ru).

Устройство может также выполнять функцию DNS relay, то есть ретранслировать DNS запросы пользователей на внешние ( в том числе, выданные провайдером) DNS сервера. В этом случае в качестве DNS сервера для клиентов Public сети указывается IP интерфейса LAN1 устройства, а на само устройстве указываются внешние DNS сервера.

<u>Примечание</u>: При использовании встроенного в устройство DHCP сервера, раздача сетевых параметров клиентам (в том числе DNS серверов) осуществляется автоматически, необходимо лишь указать внешние DNS в данному пункте меню.

#### Добавление DNS сервера

- Откройте меню Сеть -> Серверы имен
- Введите в поле **Основной DNS сервер** и **Дополнительный DNS сервер** -IP адреса DNS серверов, и нажмите кнопку **Сохранить**

| 🥹 Управление DSA3100 - Mozilla                                                                                                    | Firefox                                   |               |         |
|----------------------------------------------------------------------------------------------------|-------------------------------------------|---------------|---------|
| <u>Ф</u> айл Правка <u>В</u> ид Переход <u>З</u> акл                                                                                                    | падки <u>И</u> нструменты <u>С</u> правка |               | 0       |
| D-Link<br>Building Networks for People                                                                                                    | DSA 3110 HotSpot I                        | Edition       | English |
| ОСтатистика                                                                                                    | Серверы имен                              |               |         |
| 🔘 Пользователи                                                                                                    | Основной DNS сервер:                      | 192.168.7.1   |         |
| Огруппы                                                                                                    | Дополнительный DNS<br>сервер:             | 192.168.7.130 |         |
| ОНастройки печати чеков                                                                                                    | Домены для поиска:                        | ru            | ]       |
| <ul> <li>Сеть</li> <li>Сетевые интерфейсы</li> <li>Трансляция адресов</li> <li>Серверы имен</li> <li>ОНСР сервер</li> <li>Система</li> <li>Выход</li> </ul> | Сохранить                                 |               | 2       |
| • Все права защищены • © 20                                                                                                    | )07 •                                     |               | ×       |

Рисунок 11. Добавление Сервера имен

#### Добавление Домена поиска

- Откройте меню Сеть -> Серверы имен
- Введите в поле Домены для поиска имена доменов первого или второго уровня (разрешается не более 3 имен)
- Нажмите кнопку Сохранить

#### **DHCP** Сервер

Это пункт предназначен для настройки внутреннего DHCP сервера устройства. Данный сервер используется для автоматической выдачи IP адресов Hotspot пользователям, подключенным к интерфейсу LAN1 (Public).

В настройках данного пункта меню можно

- Непосредственно включить или выключит внутренний DHCP сервер (отметить поле **Разрешить**);
- Установить начальный и конечный IP-адрес пула IP адресов, используемых для выдачи DHCP сервером. Для этого в полях **Начальный IP-адрес** и **Конечный IP-адрес**, устанавливается соответственно четвертый октет начального и конечного IP адреса (первые три октета IP адреса принимаются равными октетам интерфейса LAN1 и отображаются на WEB-интерфейсе (по они равны умолчанию 192.168.1.).
- Время жизни выделенного IP адреса для DHCP в минутах (время выделения IP адреса, через которое в отсутствие от устройства подтверждения о необходимости сохранения это IP адрес отзывается и может быть отдан другому устройству).

| 🥮 Управление DSA 3110 HotSpot          | Edition - Mozilla Firefox |         |
|----------------------------------------|---------------------------|---------|
| Файл Правка Вид Переход Закл           | адки Инструменты Справка  | 0       |
| D-Link<br>Building Networks for People | DSA 3110 HotSpot Edition  | English |
| 🕞 Статистика                           | DHCP сервер               |         |
| Осистемная статистика                  | DHCP сервер:              |         |
| Активные<br>пользователи               | Начальный: 192.168.1.10   |         |
| О Пользователи                         | Конечный: 192.168.1.250   |         |
| О Группы                               | Время жизни: 60 Минуты    |         |
| Онастроики печати чеков                |                           |         |
| Осетевые интерфейсы                    | Сохранить                 |         |
| 💽 Трансляция адресов                   |                           |         |
| ОСерверы имен                          |                           |         |
| <b>О</b> НСР сервер                    |                           |         |
| Осистема                               |                           |         |
| 💿 Выход                                |                           |         |
|                                        |                           |         |
|                                        |                           |         |
|                                        |                           |         |
|                                        |                           |         |
| • Все права защищены • © 20            | 07•                       |         |
| Готово                                 |                           |         |

Рисунок 12. Настройка внутреннего DHCP сервера

#### Группы

Данный пункт меню используется для работы с локальной базой групп.

Группа является по своей сути описанием тарифа доступа для пользователей общественной (Hotspot) сети к широкополосному каналу связи.

Параметры создаваемой группы полностью определяют параметры (профиль) доступа пользователей данной группы.

Такие, как например, ширина полосы (максимальная скорость доступа), выделяемая группе и каждому пользователю в данной группе в отдельности, цена за единицу информации и количество предустановленных единиц в группе.

Группы бывают двух основных типов:

- с доступом по времени;
- с доступом по количеству потребленной информации (трафику).

Для групп первого типа принимается единица измерения, равная **минуте** или **часу.** Для групп второго типа принимается единица измерения, равная **килобайту** или **мегабайту**.

Вы можете добавлять, редактировать и удалять группы в локальной базе данных групп. Всего может быть создано до 50 пользовательских групп.

В системе имеется одна предустановленная группа default.

Данная группа является прикрепленной к термопринтеру чеков (поставляется отдельно). По умолчанию группа **default** является группой доступа по времени.

При использовании принтера чеков нажатие на кнопку «**Print**» на панели управления принтера вызывает автоматическую генерацию с пользователя **со случайным именем** внутри группы **default** (согласно заданным в ней параметрам).

**Внимание:** Не удаляйте группу default при использовании принтера чеков. При отсутствии в меню группы с именем default принтер чеков работать не будет.

**Внимание:** Принтер чеков позволяет только автоматически создавать новых пользователей, но не удалять. Поэтому контролируйте количество создаваемых в группе **default** пользователей в разумных пределах (не забывайте удалять уже ненужных пользователей вручную).

**<u>Примечание</u>:** Принтер чеков привязан только к группе default. Привязать принтер чеков к группе с другим именем невозможно. Используйте редактирование параметров группы default для изменения параметров тарифа работы с термопринтером чеков.

Вид выдаваемого принтером чека редактируется в меню «**Настройка печати чека**» WEB-интерфейса устройства.

| Файл Правка Вид Переход Закладки Инструменты Справка                                                                                                    | \$ |
|----------------------------------------------------------------------------------------------------|----|
| DSA 3110 HotSpot Edition English                                                                                                    |    |
| Остатистика Список групп<br>Пользователи Строк на странице: 5 У                                                                                                    |    |
| Группы     Имя Единица Цена за Полоса полоса количество группы измерения единицу къайт/с кБайт/с     Количество единиц     суппы измерения единицу къайт/с     Кайт/с     Коайт/с     Со |    |
| Оснака ини         110         100         00           Осистема                                                                                                    |    |
| Выход                                                                                                    |    |
|                                                                                                    |    |
|                                                                                                    |    |
| • Все права защищены • © 2007 •                                                                                                    |    |

Рисунок 13. Меню- Группы

Добавление новой группы:

- Откройте меню Группы
- Нажмите кнопку Добавить

| 🥹 Управл | ение DSA3          | 100 - Mo    | zilla Firefox                        |             |          |                 |                |   |
|----------|--------------------|-------------|--------------------------------------|-------------|----------|-----------------|----------------|---|
| Файл Пра | авка <u>В</u> ид   | Переход     | <u>Закладки Инструменты С</u> г      | правка      |          |                 |                | 0 |
| Building | -Lin               | k<br>People | DSA 3110 HotS                        | pot Edition |          |                 | <u>English</u> | 0 |
| Ост      | атистика           |             | Добавление группы                    |             |          |                 |                |   |
|          | льзовател          | и           | Имя группы:                          | local       |          |                 |                |   |
|          | уппы<br>астройки п | ечати       | Единица<br>измерения:                | МВ          |          | ×               | 1              |   |
| Че       | ков                |             | Цена за единицу:                     | 1.0         |          |                 |                |   |
| Ce       | ть                 |             | Полоса группы,<br>кБайт/с:           | 1024        |          |                 |                |   |
| Оси      | стема              |             | Полоса<br>пользователей,<br>кБайт/с: | 128         |          |                 |                |   |
| ОВР      | ыход               |             | Количество<br>единиц:                | 100         |          |                 | ]              |   |
|          |                    |             |                                      |             | Добавить | Возврат к списк | (y)            |   |
|          |                    |             |                                      |             |          |                 |                |   |
|          |                    |             |                                      |             |          |                 |                |   |
|          |                    |             |                                      |             |          |                 |                |   |
|          |                    |             |                                      |             |          |                 |                |   |
| • Bce n  | рава защи          | щены • (    | © 2007 •                             |             |          |                 |                | ~ |
|          |                    | D           | 11 17 1                              |             |          |                 |                |   |

Рисунок 14. Добавление группы

• Введите параметры группы:

**Имя группы** - название группы (тарифа). Рекомендуется задавать более или менее осмысленные имена для групп во избежание путаницы при большом их числе. **Единица измерения** – единица измерения тарифа. Возможны варианты **min** (минута), **hour** (час), **Kb** (килобайт), **Mb** (мегабайт). Таким образом, выбор единицы измерения определяет не только саму единицу, но и тип группы (учет по времени, если выбраны **min** или **hour**, или по трафику, если выбраны **Kb** или **Mb**). **Цена за единицу** – принимаемая в данной группе (тарифе) цена за единицу (времени

или трафика) в условном эквиваленте.

**Полоса группы, кбайт/с** – выделяемая на всю группу полоса пропускания (максимальная суммарная скорость всех пользователей данной группы, выраженная в килобайтах в секунду, с которой может быть передана информация через устройство в сторону пользователей). При указании в данном поле значения **0**, полоса пропускания для пользователя не ограничивается, и принимается равной максимальной для устройства

#### (90мбит/с=11520кбайт/с).

Полоса пользователей, кбайт/с- выделяемая на каждого пользователя данной группы полоса пропускания (максимальная скорость одного пользователя данной группы, выраженная в килобайтах в секунду, с которой может быть передана информация через устройство в сторону пользователей).

При указании в данном поле значения **0**, полоса пропускания для пользователя не ограничивается, и принимается равной максимальной для устройства **(90мбит/с = 11520кбайт/с)**.

**Количество единиц** – предустановленная квота для пользователей данной группы (количество единиц времени или трафика, которое может быть оплачено и использовано одноразово пользователем при его создании).

• Нажмите кнопку Добавить

#### <u>Внимание</u>:

1. Количество пользователей в каждой отдельной группе не ограничено. Поэтому, если суммарная полоса пользователей, находящихся в данной группе и одновременно работающих, больше полосы группы, то полоса группы будет распределяться на всех пользователей данной группы равномерно.

Например, если полоса группы 100 кбайт/с, а полоса пользователей 50 кбайт/с, то при работе в данной группе одновременно 2 и менее пользователей полоса каждого будет равна 50 кбайт/с, при работе трех пользователей- 100/3=33.3 кбайт/с, четырех- 100/4=25 кбайт/с и т. д.

2. В сетевом соединении часть полосы пропускания часто тратится на служебную информацию (до 7-8% от полосы пропускания). Поэтому, например, при копировании файла по протоколу FTP с удаленного сервера на компьютера пользователя со скоростью 100 кбайт/с, вы можете получить реальную скорость копирования на уровне 92-93 кбайт/с.

#### Пользователи

Данный пункт меню используется для работы с локальной базой пользователей.

Локальная база пользователей содержит учетные записи **всех** пользователей публичной Hotspot сети, авторизующихся по протоколу http.

Вы можете добавлять, изменять и удалять учетные записи пользователей. Всего может быть создано до 250 пользователей в локальной базе данных.

В данном меню вы также можете выполнять служебные действия над учетными записями пользователей, например, временно блокировать и разблокировать определенные учетные записи без их удаления (Кнопки Блокировать и Разблокировать в меню Пользователи).

Каждый пользователь принадлежит к своей группе, выбор которой определяет служебные данные, относящиеся к учету информации, потребленной данным пользователем - вид учета, стоимость единицы, полоса и т. д. (подробнее о группах смотрите в предыдущем пункте данного руководства).

**Внимание:** Пользователь с именем **admin** является зарезервированным привилегированным пользователем, предназначенным **только** для настройки устройства. Пользователь с именем admin всегда присутствует в устройстве (не зависимо от базы данных) и не имеет выхода на порты WAN устройства.

Запрещается внесение этого имени в локальную базу данных.

| дайл Правка Вид Пе<br>D-Lind<br>Building Networks for Pe | реход    | <u>Закладки Инстр</u><br>DSA 3 | ументы<br>3110 Но | <u>С</u> правка<br>htSpot Ed | ition    |                |               |                   |                     |
|----------------------------------------------------------|----------|--------------------------------|-------------------|------------------------------|----------|----------------|---------------|-------------------|---------------------|
| D-Lind<br>Building Networks for Per                      | ople     | DSA 3                          | 3110 Ho           | tSpot Ed                     | itian    |                |               |                   |                     |
| <b>D-Lin</b><br>Building Networks for Pe                 | ople     |                                |                   |                              | ונוטוו   |                |               |                   | English             |
| Building Networks for Pe                                 | ople     |                                |                   |                              |          |                |               |                   | Same and Source and |
|                                                          |          |                                |                   |                              |          |                |               |                   |                     |
|                                                          |          |                                |                   |                              |          |                |               |                   |                     |
|                                                          |          |                                |                   |                              |          |                |               |                   |                     |
| Остатистика (                                            | Список   | пользователе                   | й                 |                              |          |                |               |                   |                     |
|                                                          |          |                                |                   |                              |          | Строк на       | странице:     | 5 💌               |                     |
|                                                          |          |                                |                   |                              |          |                |               |                   | 1                   |
| 🔘 Группы 🛛 📔                                             | Имя      | Имя                            | Пароль            | Остаток                      | Статус   | Пояснения к    | Траффик       | Последний         |                     |
| Настройки                                                | default  | noльзователя<br>test2          | test2             | 7.80                         | READY    | ready to login | в оаитах<br>О | Eri Feb 6         |                     |
|                                                          |          |                                |                   |                              |          |                |               | 03:43:02          |                     |
| Сеть                                                     | default  | test3                          | test3             | 49.25                        | INTROERR | authentication | 0             | 1970<br>Fri Feb 6 | 8                   |
| 💽 Система                                                |          |                                | 0.000.000         | 1942942                      |          | failed         | -             | 00:17:02          |                     |
| Выход                                                    |          |                                |                   |                              |          |                |               | 19/0              | 2                   |
|                                                          |          |                                |                   |                              |          |                |               |                   |                     |
| l                                                        |          |                                |                   |                              |          |                |               |                   |                     |
|                                                          |          |                                |                   |                              |          |                | Æ             | обавить           |                     |
|                                                          |          |                                |                   |                              |          |                |               |                   |                     |
|                                                          |          |                                |                   |                              |          |                |               |                   |                     |
|                                                          |          |                                |                   |                              |          |                |               |                   |                     |
|                                                          |          |                                |                   |                              |          |                |               |                   |                     |
|                                                          |          |                                |                   |                              |          |                |               |                   |                     |
| Bee mass sourced                                         | ши • Ф.  | 2007 •                         |                   |                              |          |                |               |                   |                     |
| осе права защище                                         | anal • © | 200/                           |                   | in r                         |          |                |               |                   |                     |

Вид меню Пользователи показан на рисунке 13.

Рисунок 15. Меню- Пользователи

В данном меню вы можете получить информацию:

- О каждой учетной записи пользователя, внесенной в локальную базу данных (поле Имя пользователя)
- О привязке учетной записи к определенной группе (поле Имя группы);
- О пароле учетной записи (Поле Пароль);
- О статусе учетной записи (текущем состоянии пользователя- поле Статус);
- Об остатке тарифных единиц на локальном счету пользователя (поле Остаток);
- О текущем потребленном трафике локальной учетной записью (независимо, сконфигурирована она для учета по времени или трафику- поле Трафик в байтах) Трафик показывается только для текущей сессии пользователя, т.е., если пользователь прекращает работу, а через некоторое время опять продолжает работу, то трафик начинает отсчет заново;
- О дате и времени последнего учета единиц трафика и времени (поле **Последний биллинг**). Биллинг проводится с периодичностью один раз в минуту для всех типов групп и пользователей. Если количество тарифных единиц при очередном биллинге меньше 1, публичный доступ пользователя блокируется.

Для поля Статус доступны следующие состояния:

**READY-** готов к логину (учетная пользовательская запись создана и ждет подключения пользователя)

**INTROERR-** Ошибки при аутентификации (например, неправильно набран пароль). **INTRODUCED-**Аутентификация прошла успешно. Происходит настройка доступа пользователя.

**SHAPED-** Аутентификация прошла успешно. Настройка доступа прошла успешно. Пользователь успешно работает.

**SHAPERR** Аутентификация прошла успешно. Ошибки при конфигурировании (настройки) доступа.

**DBINITERR** при загрузке пользователя из локальной базы данных произошли ошибки, дальнейшая работа в штатном порядке с ним невозможна

Для редактирования нажмите на нужной записи, для добавления новой записи нажмите Добавить:

| 🥹 Управление DSA3100 - Mozilla F       | irefox                                |            |                  | X                 |
|----------------------------------------|---------------------------------------|------------|------------------|-------------------|
| <u>Файл Правка Вид Переход Закла</u>   | адки <u>И</u> нструменты <u>С</u> пра | вка        |                  | $\langle \rangle$ |
| D-Link<br>Building Networks for People | DSA 3110 HotSp                        | ot Edition | <u>English</u>   | ~                 |
| Остатистика Д                          | (обавление пользова                   | теля       |                  |                   |
| Опользователи                          | Имя группы:                           | local      | ×                |                   |
| Огруппы                                | Имя пользователя:                     | test4      |                  |                   |
| О Настройки печати чеков               | Пароль:                               | test4      |                  |                   |
| Сеть                                   | Остаток:                              | 10         |                  |                   |
| ОВыход                                 |                                       | Добавить   | возврат к списку | -                 |
| быход                                  |                                       |            |                  |                   |
|                                        |                                       |            |                  |                   |
|                                        |                                       |            |                  |                   |
|                                        |                                       |            |                  |                   |
|                                        |                                       |            |                  |                   |
|                                        |                                       |            |                  |                   |
|                                        |                                       |            |                  |                   |
| • Все права защищены • © 200           | 17 •                                  |            |                  | ~                 |

Рисунок 16. Добавление пользователя в локальную базу данных

- Имя группы: имя группы, к которой принадлежит данная учетная запись
- Имя пользователя: Имя учетной записи. Используется при авторизации
- Пароль: пароль учетной записи
- Остаток: количество тарифных единиц на локальном счету пользователя при его создании.

Вы можете изменить количество тарифных единиц на счету пользователя не только при его создании, но даже в процессе его работы посредством кнопки Изменить в меню Пользователи.

По окончанию изменения настроек нажмите кнопку Сохранить

#### Статистика по активным пользователям

Для удобства администратора, настраивающего и контролирующего данное устройство, в меню Статистика - Активные пользователи имеется список пользователей, получающих доступ в Интернет через устройство в данный момент времени. Данное меню позволяет просмотреть статистику по этим пользователям и незамедлительно заблокировать (закрыть публичный доступ через устройство) для любого пользователя.

| 🕹 уп         | равлени                 | e DSA                  | 3110 Hot        | Spot Editio      | n - Mozilla Fir    | efox                 |          |        |                        |                     |                      |                | ×   |
|--------------|-------------------------|------------------------|-----------------|------------------|--------------------|----------------------|----------|--------|------------------------|---------------------|----------------------|----------------|-----|
| <u>Ф</u> айл | Правка                  | Вид                    | Переход         | <u>З</u> акладки | Инструменты        | ⊆правка              |          |        |                        |                     |                      |                | 0   |
| B            | D-L                     | norks f                | tk<br>or People |                  | DSA 3110           | HotSpot              | Edition  |        |                        |                     |                      | <u>English</u> | ^   |
| (            | Статис<br>ОСист         | тика<br>емная<br>истик | a               | Список           | активных по        | )льзоват             | елей     |        | Строк на               | странице            | : 5 💌                |                |     |
| (            | О<br>Поль               | вные<br>зоват          | гели            | Имя<br>группы    | Имя<br>пользовател | <sub>1я</sub> Паролі | ьОстаток | Статус | Пояснения<br>к статусу | Траффик<br>в байтах | Последний<br>биллинг | 1              |     |
|              | Польз                   | овате                  | ли              |                  |                    |                      |          |        |                        |                     |                      | -              |     |
|              | Настр                   | ы<br>ойки              | печати          |                  |                    |                      |          |        |                        |                     |                      |                |     |
|              | Сеть<br>Систен<br>Выход | 4 <b>1</b> 8           | ишены •         | © 2007•          |                    |                      |          |        |                        |                     |                      |                |     |
| Готори       |                         |                        |                 |                  |                    |                      |          |        |                        |                     |                      |                | ~   |
| I OTOBO      | )                       |                        |                 |                  |                    |                      |          |        |                        |                     |                      |                | 1.2 |

Рисунок 17. Меню- Активнее пользователи

#### Получение статистики пользователем публичного доступа

Каждый пользователь, созданный в локальной базе данных устройства имеет непривилегированный доступ к WEB- интерфейсу устройства под своей учетной записью (именем пользователя и паролем).

Для доступа к WEB интерфейсу в непривилегированном режиме используется IP адрес LAN1 (Public LAN) интерфейса устройства.

Непривилегированный доступ не позволяет изменять настройки устройства, но предоставляет доступ пользователю к статистике только по своей учетной записи (используются все те же поля, что и для меню для меню **Пользователи**).

Кнопка Обновить позволяет обновлять статистику по учетной записи, однако следует помнить, что статистика обновляется не чаще одного раза в минуту.

| 😻 Управление DSA3100 - Mozilla Firefox                                                 |                           |           |
|----------------------------------------------------------------------------------------|---------------------------|-----------|
| <u>Ф</u> айл <u>П</u> равка <u>В</u> ид Переход <u>З</u> акладки <u>И</u> нструменты ( | <u>С</u> правка           | 0         |
| D-Link<br>Building Networks for People                                                 | Spot Edition              | English 🍧 |
| Остатистика                                                                            |                           |           |
| Имя группы:                                                                            | default                   | ]         |
| Имя пользователя:                                                                      | test2                     | ]         |
| Остаток:                                                                               | 8.66                      | ]         |
| Статус:                                                                                | SHAPED                    |           |
| Пояснения к<br>статусу:                                                                | access configured, enjoy! | ]         |
| Траффик в<br>байтах:                                                                   | 0                         | ]         |
| Последний<br>биллинг:                                                                  | Fri Feb 6 03:42:15 1970   | ]         |
| Обновить)<br>• Все права защищены • © 2007 •                                           | Выход                     |           |

Рисунок 18. Статистика для пользователей

**Внимание:** Для пользователей публичного доступа закрытие окна браузера со статистикой не везет к немедленному прекращению доступа в глобальную сеть через устройство (окно браузера можно закрыть сразу после введения аутентификационной информации по протоколу http).

Для временной приостановки публичного доступа (например, пользования сетью Интернет) необходимо **обязательно** нажать на кнопку **Выход** на панели статистики данного пользователя. Только после этого подсчет трафика или времени в устройстве будет приостановлен

**Примечание:** При отсутствии активности пользователя в течение 5 минут, производится автоматический выход пользователя из системы и запрет публичного доступа. Отсутствием активности считается нулевое количество информации (байт), переданное через устройство. Для повторного использования публичного доступа в этом случае необходимо ввести вновь аутентификационную информацию.

#### Настройки печати чеков

Данный пункт меню используется для настройки шаблона чека выдаваемого термопринтером Вы можете менять содержимое полей в данном меню и использовать каждое поле, как для вывода текстовой информации, так и для вывода необходимой для Hotspot пользователей аутентификационных данных (имя пользователя, пароль, а также вспомогательная информации для подключения к беспроводной сети – имя беспроводной сети, ключей и тип шифрования и т. д.)

Аутентификационные данные вводятся специальными служебными переменными после служебного символа \$ (значения большинства переменных описаны прямо в WEB интерфейсе устройства справа от полей ввода).

Например, **\$login** обозначает, что в этой позиции чека выводится имя текущего пользователя, для которого генерируется чек.

Количество строк, символов, а также расположение по позициям символов в меню Настройка печати чеков полностью соответствуют строкам и позициям на чеке, выдаваемым термопринтером. Добавить и удалить строки вы можете кнопками Добавить и Удалить. Изменить взаимное расположение строк (поменять их местами) вы можете кнопками Вниз и Вверх.

Для того, что бы выполнить операции взаимного перемещения строк или удаления соответствующей строки вы должны сначала выделить ее щелчком левой кнопки мыши, а затем нажать соответствующую управляющую кнопку.

Кнопка Сохранить отвечает за сохранение шаблона чека в памяти устройства.

**Внимание:** русские буквы термопринтером не поддерживаются. Поэтому при задании в полях меню Настройка печати чеков описаний на русском языке, на принтер будут выводиться искаженные символы. При необходимости использования русских описаний, пользуйтесь транслитом - написанием русских слов латиницей (английским алфавитом).

| Управление DSA3100 - Мо                              | ozilla Firefox                                 |                                        |
|------------------------------------------------------|------------------------------------------------|----------------------------------------|
| айл Правка Вид Переход                               | Закладки Инструменты Справка                   |                                        |
| D-Link<br>Building Networks for People               | DSA 3110 HotSpot Edition                       | <u>English</u>                         |
| <ul> <li>Статистика</li> <li>Пользователи</li> </ul> | Настройки печати чеков                         |                                        |
| ОГруппы                                              |                                                | Доступные                              |
| Пастройки печати                                     | D-Link DSA-3110 HotSpot edition                | интерпретируемые<br>значения:          |
| чеков                                                |                                                | \$USER, \$LOGIN -имя                   |
| Сеть                                                 | tariff : \$GROUP                               | пользователя,                          |
| Осистема                                             | measure : \$MEASURE                            | \$ACCOUNT кол-во                       |
| <b>О</b> Выход                                       | price : \$PRICE points                         | единиц на счету,<br>\$GROUP - имя      |
| -                                                    | quota : \$QUOTA                                | группы,<br>¢меляцие - елиница          |
|                                                      | user band : \$UB kBps                          | измерения,                             |
|                                                      | group band : \$GB kBps                         | \$PRICE -цена за<br>единицу измерения, |
|                                                      | login : \$USER                                 | \$QUOTA -KBOTA,<br>CLISER BAND KBPS    |
|                                                      | password : \$PASSWORD                          | \$UB - nonoca                          |
|                                                      | account : \$ACCOUNT points                     | ПОЛЬЗОВАТЕЛЯ,<br>\$GROUP_BAND_KBPS,    |
|                                                      | ESSID : \$ESSID                                | \$GB - полоса группы,                  |
|                                                      | encrypt type : \$ENCRYPT_TYPE                  | \$ENCRYPT_TYPE -тип                    |
|                                                      | encrypt key : \$ENCRYPT_KEY                    | шифрования,<br>\$ENCRYPT_KEY -ключ     |
|                                                      |                                                | шифрования.                            |
|                                                      | Добавить) (Удалить) (Вверх) (Вниз) (Сохранить) | Пример:<br>login \$LOGIN               |
|                                                      |                                                |                                        |
|                                                      |                                                |                                        |
| • Все права защищены •                               | @ 2007 •                                       |                                        |
|                                                      |                                                |                                        |

Рисунок 19. Настройка редактора печати чеков

#### Система

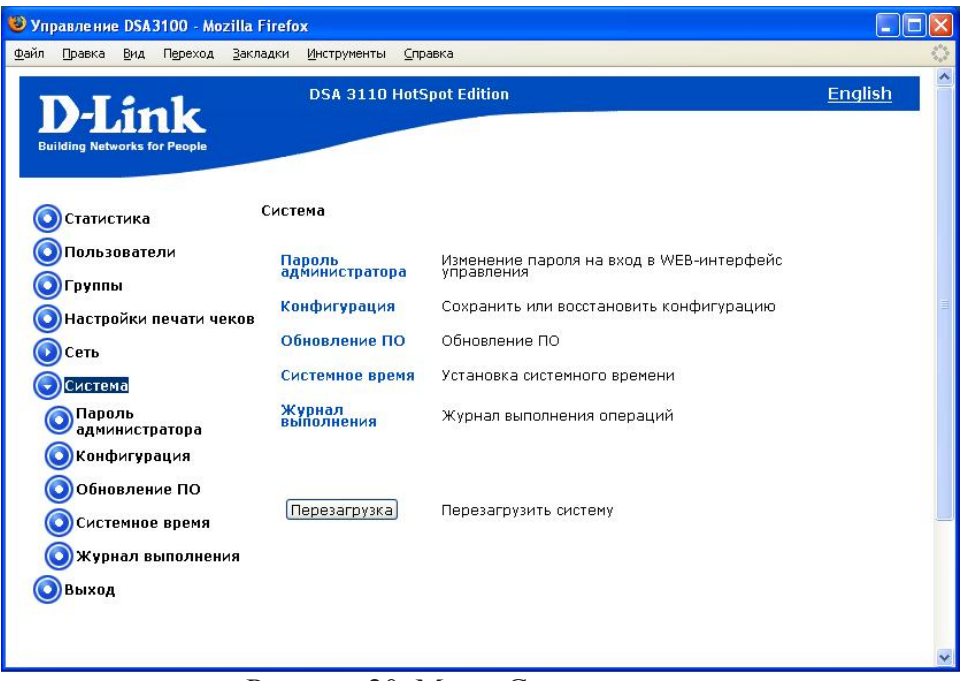

Рисунок 20. Меню Система.

Перезагрузка - нажатие этой кнопки приводит к перезагрузке устройства

#### Пароль администратора

Выберите этот пункт для изменения параметров учетной записи администратора для доступа к WEB-интерфейсу настройки

| 🥹 Управление DSA3100 - Mozilla Firefox                                                             |           |
|----------------------------------------------------------------------------------------------------|-----------|
| Файл Правка Вид Переход Закладки Инструменты Справка                                               | 0         |
| DSA 3110 HotSpot Edition DSA 3110 HotSpot Edition                                                  | English 🄶 |
| Остатистика Изменение пароля                                                                       |           |
| Опользователи Старый пароль:<br>Огруппы Новый пароль:<br>Онастройки печати чеков Повторить пароль: |           |
| ОК<br>ОК<br>ОК<br>ОТароль<br>администратора<br>ОКонфигурация<br>Обновление ПО                      |           |
| <ul> <li>Системное время</li> <li>Журнал выполнения</li> <li>Выход</li> </ul>                      |           |
| • все права защищены • © 2007 •                                                                    |           |

Рисунок 21. Изменение пароля администратора

- Старый пароль: текущее имя пользователя с правами администратора.
- Новый пароль: введите новый пароль WEB-администратора
- Повторить пароль: введите новый пароль еще раз для исключения ошибок и опечаток при вводе.
- По окончанию изменения настроек нажмите кнопку Ок

#### Конфигурация

Выберите этот пункт для сохранения изменений или сброса параметров устройства к заводским установкам.

| 🕲 Управление DSA3100 - Mozilla Firefox                                     |           |
|----------------------------------------------------------------------------|-----------|
| Файл Правка Вид Переход Закладки Инструменты Справка                       | <u></u>   |
| DSA 3110 HotSpot Edition                                                   | English 🍧 |
| 💿 Статистика Конфигурация                                                  |           |
| О Пользователи<br>О Группы<br>Сохранить<br>Сохранение текущей конфигурации |           |
| О Настройки печати чеков<br>Заводские настрой<br>Сеть                      |           |
| ОСИСТЕМА                                                                   | 3         |
| Пароль<br>администратора                                                   |           |
| Обновление ПО                                                              |           |
| Осистемное время                                                           |           |
| 🔘 Журнал выполнения                                                        |           |
| <b>О</b> Выход                                                             |           |
|                                                                            |           |
| • Все права защищены • © 2007 •                                            | V         |

Рисунок 22. Меню работы с конфигурацией системы

• Кнопка Сохранить: нажмите для сохранения изменений конфигурации устройства в энергонезависимой памяти.

**Внимание**: Этот пункт меню сохраняет изменение настроек, сделанных во всех разделах меню в энергонезависимой памяти. Обязательно обращайтесь к нему после любого изменения настроек устройства. В противном случае при аппаратной перезагрузке устройства все изменения будут утеряны.

• Кнопка Заводские настройки: нажмите для сброса всех параметров устройства к заводским установкам. Устройство будет автоматически перезагружено.

#### Обновление ПО

Выберите этот пункт для просмотра обновления встроенного программного обеспечения (ПО) устройства.

| Файл Правка Вил Переход Закладки Инструменты Справка           DSA 3110 HotSpot Edition         English           ОСКАТИИСТИКА         Обновление ПО           ОПользователи         Версия прошивки: 1.3.1-beta (hotspot)           Пользователи         Выберите файл с обновление ПО:           Обновление ПО         Сохранить           Пользователи         Версия прошивки: 1.3.1-beta (hotspot)           Настройки печати чеков         Сохранить           Сохранить         Сохранить           Система         Пароль |
|----------------------------------------------------------------------------------------------------|
| DSA 3110 HotSpot Edition         English           Обновление ПО         Обновление ПО           Пользователи         Версия прошивки: 1.3.1-beta (hotspot)           Группы         Выберите файл с обновлением ПО:           Настройки печати чеков         Сохранить           Ссть         Сохранить           Система         Пароль                                                                                                    |
| Обновление ПО         Обновление ПО           Пользователи         Версия прошивки: 1.3.1-beta (hotspot)           Группы         Выберите файл с обновлением ПО:           Настройки печати чеков         Сохранить           Сеть         Сохранить           Система         Гороль                                                                                                    |
| ОПользователи         Версия прошивки: 1.3.1-beta (hotspot)           ОГруппы         Выберите файл с обновлением ПО:         Обоор           Настройки печати чеков         Сохранить           Осеть         Сохранить           Система         Пароль                                                                                                    |
| ОГруппы         Выберите файл с обновлением ПО:         Обзор           Настройки печати чеков         Сохранить         Сохранить           Сеть         Сохранить         Сохранить           Система         Пароль         Сохранить         Сохранить                                                                                                    |
| ОНастройки печати чеков         Сохранить           ОСеть         Сохранить           Система         Пароль                                                                                                    |
| © Сеть Сигралло З<br>Система З<br>Пароль                                                                                                    |
| © Система<br>Пароль                                                                                                    |
| Пароль                                                                                                    |
| 🔍 администратора                                                                                                    |
| 💿 Конфигурация                                                                                                    |
| Обновление ПО                                                                                                    |
| 💿 Системное время                                                                                                    |
| 🔕 Журнал выполнения                                                                                                    |
| Овыход                                                                                                    |
|                                                                                                    |
| • Все права защищены • © 2007 •                                                                                                    |

Рисунок 23. Обновление ПО через Web-интерфейс

Для обновления ПО:

- Нажмите кнопку Обзор
- Выберите файл ПО на локальном компьютере
- Нажмите Сохранить
- Подождите несколько минут. В пункте WEB-интерфейса **Журнал операция** будет показан процесс апдейта устройства. По окончанию процедуры устройство будет автоматически перезагружено.

#### Системное время

Выберите этот пункт для ручной синхронизации внутренних часов устройства.

| 🥹 Управление DSA3100 - Mozil                     | la Firefox                                |         |
|--------------------------------------------------|-------------------------------------------|---------|
| <u>Ф</u> айл Правка <u>В</u> ид Переход <u>З</u> | акладки Инструменты Справка               | 0       |
| D-Link<br>Building Networks for People           | DSA 3110 HotSpot Edition                  | English |
| ОСтатистика                                      | Системное время : Fri Feb 6 04:01:59 1970 |         |
| О Пользователи<br>О Группы                       | Дата: Число: 23 💌 Месяц: 05 💌 Год: 2007 💌 |         |
| ОНастройки печати чеки                           | рв Время: Часы: 14 💌 Минуты: 45 💌         |         |
| 💽 Сеть<br>🕞 Система                              | Часовой пояс: GMT+03 💌                    | 言       |
| Пароль<br>администратора                         | Сохранить                                 |         |
| 🔘 Конфигурация                                   |                                           |         |
| Обновление ПО                                    |                                           |         |
| ОСистемное время                                 |                                           |         |
| 🔘 Журнал выполнения                              |                                           |         |
| <b>О</b> Выход                                   |                                           |         |
|                                                  |                                           |         |
| • Все права защищены • ©                         | 2007 •                                    |         |

Рисунок 24. Настройка системного времени

Для установки часов:

- Введите текущее время и дату в поля Число, Месяц, Год Часы, Минуты.
- Выберите Ваш временной пояс (для Москвы GMT+3)
- Нажмите кнопку Сохранить.

**Внимание:** Ввиду того, что подсчет статистики пользователей базируется на времени, при изменении системного времени обязательно производится рестарт устройства.

Поэтому:

1. Убедитесь что все изменения настроек устройства, произведенные вами в течение текущего сеанса работы, сохранены (меню **Конфигурация – Сохранить).** Смотрите рис.22.

| http:// | 192.168.1.250                                                                                                    |
|---------|----------------------------------------------------------------------------------------------------|
| ?       | При изменении времени<br>может потребоваться перезагрузка устройства.<br>Пожалуйста убедитесь что все изменения настроек были сохранены.<br>Продолжить? |
|         | ОК Отмена                                                                                                    |
|         | Рис. 25                                                                                                    |

2. Ввиду того, что устройство будет перезагружено, все пользователи потеряют на это время доступ к глобальной сети и будут вынуждены ввести свои аутентификационные данные заново. Поэтому рекомендуется производить операцию изменения системного времени в нерабочее время или в часы наименьшего потока пользователей, а также заранее предупреждать их об этой операции.

Журнал выполнения операций. Выберите этот пункт для просмотра выполнения последних операций с устройством (Log).

На рисунке 22 в журнале выполнения операции показан лог апгрейда (обновления ПО).

| D-Link<br>Building Networks for People | DSA 3110 HotSpot Edition                                                                              |         |
|----------------------------------------|----------------------------------------------------------------------------------------------------|---------|
| Остатистика                            | Журнал выполнения операций                                                                            |         |
| О Пользователи<br>О Группы             | Обновление ПО                                                                                         |         |
| О Настройки печати чеков               | Verifying data: 100k/128k (78%)<br>Verifying data: 110k/128k (85%)<br>Verifying data: 120k/128k (93%) | <b></b> |
| Система                                | Verifying data: 128k/128k (100%)<br>Verifying data: 128k/128k (100%)<br>filled                        |         |
| ОПароль администратора                 | 10%<br>20%                                                                                            |         |
| О Конфигурация                         | 40%<br>50%                                                                                            |         |
| Обновление ПО<br>Осистемное время      | 60%<br>70%<br>80%                                                                                     |         |
| 🔘 Журнал выполнения                    | 90%                                                                                                   | -       |
| 🔘 Выход                                | <u>A</u>                                                                                              | 10 Th   |

Рисунок 26. Журнал выполнения операций